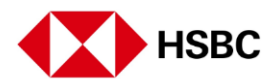

## 注册网上银行后设置汇丰新加坡手机银行

在开始之前,请确定您已经注册网上银行

在App Store或Google Play应用商店下载汇丰新加坡手机银行

设置汇丰手机银行

首先点按"Log on"(登录)

选择"Yes"(是)

输入您的网上银行用户名和密码

点按"Send activation code"(发送激活码),我们会将其发送到注册的手机号码

输入您收到的激活码

点按"continue"(继续)

创建一个新的6位数PIN码,并再次输入以确认

确认 手机银行设置成功

使用汇丰手机银行,随手轻松处理所有银行业务

您还可以设置Face ID登录手机银行 随时随地进行财务管理

您的行动加密编码也将自动激活 让您可以方便使用所有手机和网上银行服务